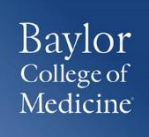

## **GETTING STARTED**

 Login to <u>www.bcm.edu/concur-solutions</u> or click Concur Logon from the Travel and Expense website (<u>www.bcm.edu/mosaic</u> > Travel and Expense).

## ENTERING CAR MILEAGE

- 1. With the expense report open, on the **New Expenses** tab, select **Mileage**.
- 2. Goggle **Mileage Calculator** window automatically displays. Enter **Waypoints** Actual starting point and Destination.
- 3. Click Calculate Route.
- 4. If applicable, click **Make Round Trip**.
- 5. Click Add Mileage to Expense.

## **SUPPORT**

Website: <u>www.bcm.edu/mosaic</u> > Travel and Expense (for Policies, FAQs, and training) SAP Concur Support: <u>concursupport@bcm.edu</u>

1